# Agilent IO Libraries Suite 15.5 or higher

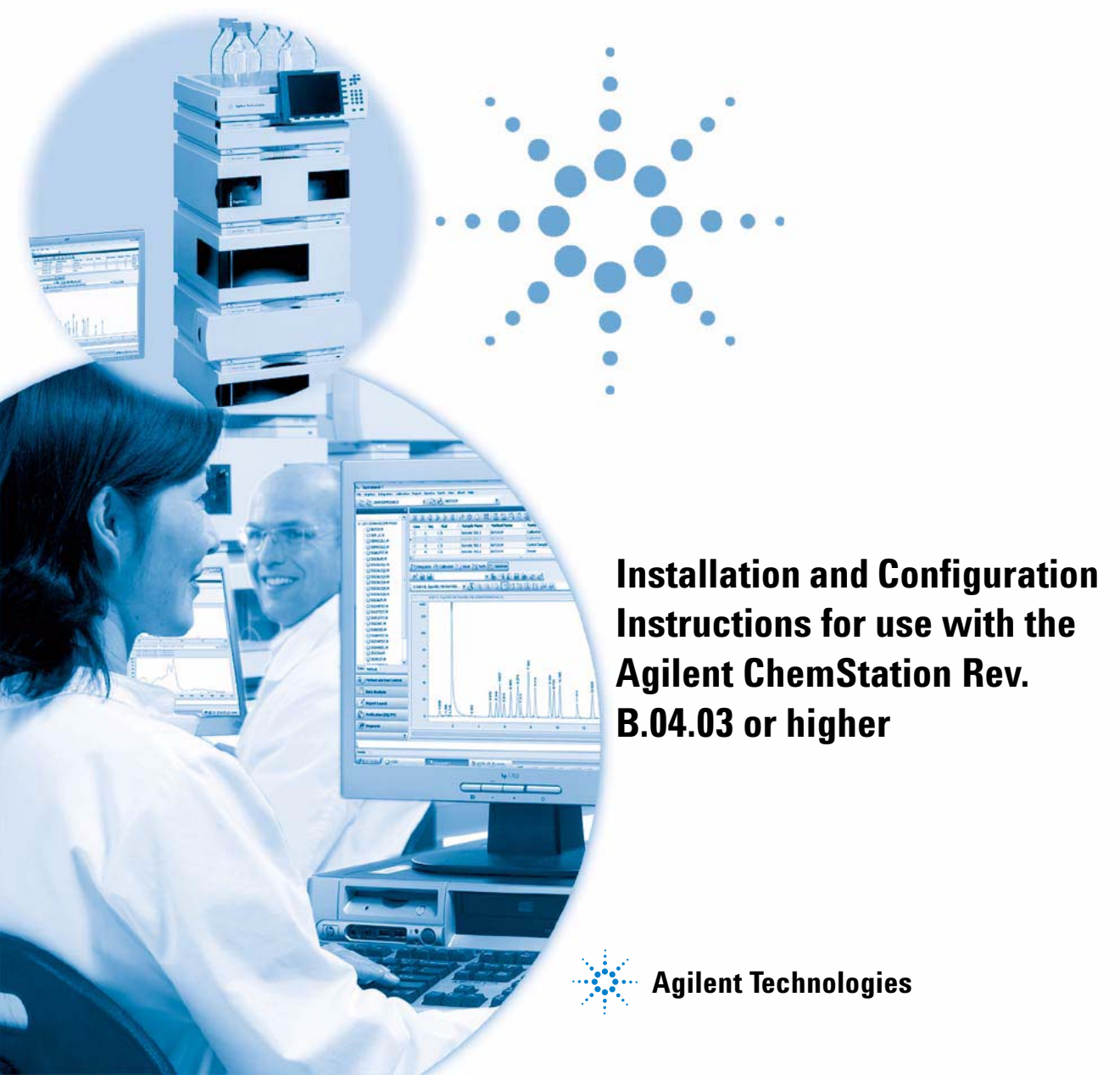

# Notices

© Agilent Technologies, Inc. 2004-2009, 2010

No part of this manual may be reproduced in any form or by any means (including electronic storage and retrieval or translation into a foreign language) without prior agreement and written consent from Agilent Technologies, Inc. as governed by United States and international copyright laws.

#### **Manual Part Number**

G2170-90139

#### Edition

09/2010

Printed in Germany

Agilent Technologies Hewlett-Packard-Strasse 8 76337 Waldbronn

This product may be used as a component of an in vitro diagnostic system if the system is registered with the appropriate authorities and complies with the relevant regulations. Otherwise, it is intended only for general laboratory use.

#### **Software Revision**

This guide is valid for revision B.04.03 or higher of the Agilent ChemStation software.

Microsoft ® is a U.S. registered trademark of Microsoft Corporation.

### Warranty

The material contained in this document is provided "as is," and is subiect to being changed, without notice, in future editions. Further, to the maximum extent permitted by applicable law, Agilent disclaims all warranties, either express or implied, with regard to this manual and any information contained herein, including but not limited to the implied warranties of merchantability and fitness for a particular purpose. Agilent shall not be liable for errors or for incidental or consequential damages in connection with the furnishing, use, or performance of this document or of any information contained herein. Should Agilent and the user have a separate written agreement with warranty terms covering the material in this document that conflict with these terms, the warranty terms in the separate agreement shall control.

### **Technology Licenses**

The hardware and/or software described in this document are furnished under a license and may be used or copied only in accordance with the terms of such license.

### **Restricted Rights Legend**

If software is for use in the performance of a U.S. Government prime contract or subcontract, Software is delivered and licensed as "Commercial computer software" as defined in DFAR 252.227-7014 (June 1995), or as a "commercial item" as defined in FAR 2.101(a) or as "Restricted computer software" as defined in FAR 52.227-19 (June 1987) or any equivalent agency regulation or contract clause. Use, duplication or disclosure of Software is subject to Agilent Technologies' standard commercial license terms, and non-DOD Departments and Agencies of the U.S. Government will receive no greater than Restricted Rights as defined in FAR 52.227-19(c)(1-2) (June 1987). U.S. Government users will receive no greater than Limited Rights as defined in FAR 52.227-14 (June 1987) or DFAR 252.227-7015 (b)(2) (November 1995), as applicable in any technical data.

### **Safety Notices**

## CAUTION

A **CAUTION** notice denotes a hazard. It calls attention to an operating procedure, practice, or the like that, if not correctly performed or adhered to, could result in damage to the product or loss of important data. Do not proceed beyond a **CAUTION** notice until the indicated conditions are fully understood and met.

## WARNING

A WARNING notice denotes a hazard. It calls attention to an operating procedure, practice, or the like that, if not correctly performed or adhered to, could result in personal injury or death. Do not proceed beyond a WARNING notice until the indicated conditions are fully understood and met.

# In This Guide ...

This manual describes how to install and use the IO Libraries Suite 15.5.

#### **1** Installing the Agilent IO Library Suite and Drivers

This chapter outlines the installation of the IO Library Suite which is necessary to control 82350 A/B GPIB cards as well as 82357 A/B USB-GPIB Interfaces. Secondly it outlines the installation and the configuration of these Cards and Interface Drivers.

#### 2 Upgrading Existing IO Libraries

This chapter explains how to upgrade from existing IO Libraries to IO Libraries Suite

#### 3 Additional Information regarding the Agilent IO Library Suite

This chapter outlines the changes made by the installation, and lists IO Services and Processes.

#### 4 Installation troubleshooting

This chapter gives support in case of installation problems. In addition it gives instructions how to change or remove your installation.

#### 5 Agilent IO Libraries Suite 15.5 Documentation

Instructions on how to access additional documentation

# Contents

### 1 Installing the Agilent IO Library Suite and Drivers 5

Prerequisites 6 Installing the IO Library Suite 15.5 8 Install the GPIB Cards / USB-GPIB Interfaces Drivers 11 Configure the 82350 A/B GPIB Card or the 82357 A/B USB-GPIB Interface 14

### 2 Upgrading Existing IO Libraries 19

Upgrading IO Libraries to the IO Library Suite 20

### 3 Additional Information regarding the Agilent IO Library Suite 23

What has been changed by the Installation? 24 IO Control Services and Processes 26

### 4 Installation troubleshooting 27

Installation Troubleshooting 28 Problems with Plug and Play option GPIB cards 29 Changing Your Installation or Removing IO Libraries Suite 32

### 5 Agilent IO Libraries Suite 15.5 Documentation 33

Agilent IO Libraries Suite 15.5 Documentation 34

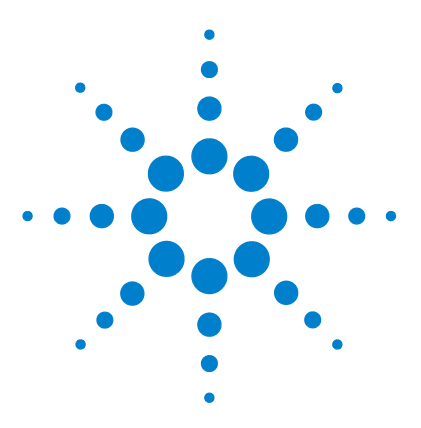

**IO Libraries Suite 15.5** 

1

# Installing the Agilent IO Library Suite and Drivers

Prerequisites 6 Installing the IO Library Suite 15.5 8 Install the GPIB Cards / USB-GPIB Interfaces Drivers 11 Configure the 82350 A/B GPIB Card or the 82357 A/B USB-GPIB Interface 14

This chapter outlines the installation of the IO Library Suite which is necessary to control 82350 A/B GPIB cards as well as 82357 A/B USB-GPIB Interfaces. Secondly it outlines the installation and the configuration of these Cards and Interface Drivers.

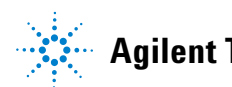

1 Installing the Agilent IO Library Suite and Drivers Prerequisites

# **Prerequisites**

To use the GPIB 82350A or 82350B Card, or the 82357 A/B USB-GPIB Interface, it is necessary to install or upgrade the corresponding driver and configuration software, located in the \IO\_Libs directory on the Agilent ChemStation DVD or the Agilent GPIB Libraries for Instrument control CD-ROM. To install IO Libraries suite 15.5 proceed according to the steps described in this manual.

The Agilent ChemStation B.04.03 and greater requires version 15.5 of IO Libraries Suite. These libraries are supported under Windows XP Professional, Windows Vista and Windows 7.

Be sure to follow the correct installation description.

**NOTE** Before installing the GPIB Interface Driver, verify that this communication component is supported for your instrument in use. Refer to the table below.

| Instrument                     | Supports 82350A GPIB<br>Card | Supports 82350B GPIB<br>Card |
|--------------------------------|------------------------------|------------------------------|
| 1600 Capillary Electrophoresis | Yes                          | Yes                          |
| 7100 Capillary Electrophoresis | No                           | No                           |
| Agilent 1200/1100 modules      | No                           | No                           |
| Agilent 1120/1220 Systems      | No                           | No                           |
| Agilent 1260 Modules           | No                           | No                           |
| Agilent 1290 Modules           | No                           | No                           |
| Agilent 4890 D GC              | No                           | Yes                          |
| Agilent 5890 II GC             | No                           | Yes                          |
| Agilent 6850 GC                | No                           | No                           |
| Agilent 6890A / 6890 Plus GC   | No                           | Yes                          |

#### Table 1 Supported devices with the 82350 A/B GPIB Card

| Instrument                      | Supports 82350A GPIB<br>Card | Supports 82350B GPIB<br>Card |
|---------------------------------|------------------------------|------------------------------|
| Agilent 6890N / 7820 / 7890A GC | No                           | No                           |
| Agilent A/D Systems             | No                           | No                           |
| Agilent LC/MS Systems           | No                           | No                           |
| Agilent GC/MS Systems           | No                           | No                           |

 Table 1
 Supported devices with the 82350 A/B GPIB Card

### Table 2 Supported devices with the 82357 A/B GPIB Interface

| Instrument                      | Supports 82357A GPIB<br>Interface | Supports 82357B GPIB<br>Interface |
|---------------------------------|-----------------------------------|-----------------------------------|
| 1600 Capillary Electrophoresis  | Yes                               | Yes                               |
| 7100 Capillary Electrophoresis  | No                                | No                                |
| Agilent 1200/1100 modules       | No                                | No                                |
| Agilent 1120/1220 Systems       | No                                | No                                |
| Agilent 1260 Modules            | No                                | No                                |
| Agilent 1290 Modules            | No                                | No                                |
| Agilent 4890 D GC               | No                                | Yes                               |
| Agilent 5890 II GC              | No                                | Yes                               |
| Agilent 6850 GC                 | No                                | No                                |
| Agilent 6890A / 6890 Plus GC    | No                                | Yes                               |
| Agilent 6890N / 7820 / 7890A GC | No                                | No                                |
| Agilent A/D Systems             | No                                | No                                |
| Agilent LC/MS Systems           | No                                | No                                |
| Agilent GC/MS Systems           | No                                | No                                |

**1** Installing the Agilent IO Library Suite and Drivers Installing the IO Library Suite 15.5

# **Installing the IO Library Suite 15.5**

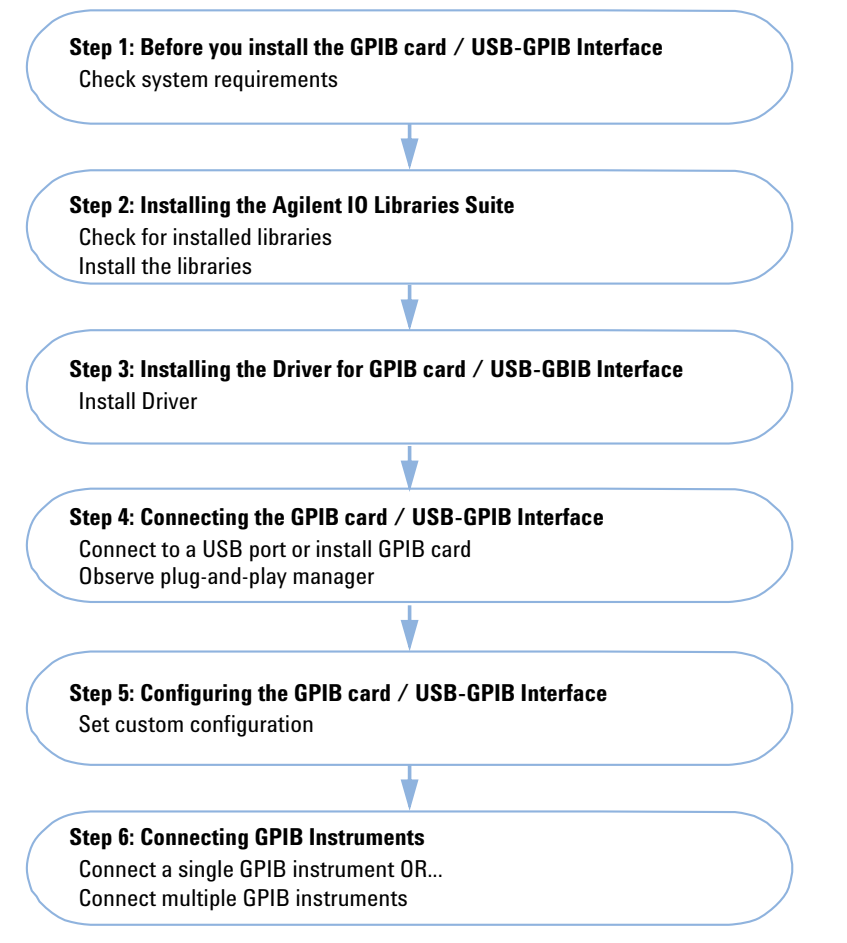

To establish the communication to your instrument using the IO Library suite, you need to perform the following steps:

**1** Install IO Library Suite *before* connecting any USB-GPIB Interface or installing any new GPIB card. Otherwise disconnect your devices and remove the USB-GPIB Interfaces from your PC.

| 2 | Re-connect your device and initialize/install your GPIB card/ USB-GPIB |
|---|------------------------------------------------------------------------|
|   | Interface Drivers.                                                     |

**3** Start the Agilent Connection Expert to configure your connection see "Configure the 82350 A/B GPIB Card or the 82357 A/B USB-GPIB Interface" on page 14.

| NOTE | Connection Expert later for configuration. |
|------|--------------------------------------------|
|      |                                            |

# NOTE

IO Libraries Suite 15.5 requires Microsoft Visual C++ Redistributable, VISA Shared Components and IVI Shared Components to be installed prior the installation of the application. If theses components are not present, they will be installed by the IO Library Suite automatically, before starting the IO Library Suite installation.

### NOTE

IO Libraries Suite 15.5 requires Microsoft Framework to be installed prior the installation of the application. If the needed Microsoft Framework is not present, it will be installed by the IO Library Suite automatically, during the IO Library Suite installation. You will only need to install the .NET Framework once, even if you remove and reinstall or upgrade your 15.5 later.

- **1** Disconnect any USB/GPIB interface connected to your PC. Do not install any 82350A/B GPIB card prior the installation of the IO Library Suite.
- **2** Close all other applications on your PC.
- **3** Using the Windows Explorer, locate and start IOLibSuite\_15\_5\_MR\_EXE.exe in the IO\_Libs directory of your ChemStation DVD. If Microsoft C++ Redistributable, VISA Shared Components and IVI Shared Components are not present, the InstallShield comes up and will list the application as requirement. Press **Install** to start the installation of the Microsoft C++ Redistributable, VISA Shared Components and IVI Shared Components.

The IO Suite InstallWizard Welcome Screen is displayed afterwards.

- **4** Click **Next** and on the upcoming License Agreement Screen, accept the License Agreement and than click **Next** to continue the upgrade.
- **5** Select **Typical** for the installation type and press **Next** to continue.
- **6** On the upcoming window, verify the path statements for the installation and press **Install** to start the installation process. The system will start now installing the files to your disk.

Installing the IO Library Suite 15.5

7 The 15.5 have been successfully installed now. Leave the screen with Finish.

You will see the IO Control icon in the taskbar notification area of your PC screen. (The taskbar notification area is where the clock is usually displayed).

| Agilent 10 Libraries Suite 15.5                                                                |                                                                                                    |
|------------------------------------------------------------------------------------------------|----------------------------------------------------------------------------------------------------|
| ÷ <u>10</u> , … :                                                                              | ·                                                                                                    |
| Agilent 10 Libraries Suite<br>is ready to use.<br>Run Connection Expert<br>I 3:52 PM<br>Finish | Learn about Agilent<br>connectivity solutions<br>Learn about Agilent<br>I/O Hardware<br>Agilent VEE Pro<br>Agilent Open |
| Agile                                                                                          | nt Technologies                                                                                                    |

Figure 1 Finish Device Driver Installation in Windows XP

8 Reboot your PC.

# Install the GPIB Cards / USB-GPIB Interfaces Drivers

This section outlines the initialization and installation of the various drivers in use with Agilent ChemStation.

 82350 A/B GPIB cards (only driver installation necessary): see Figure 2 on page 11.

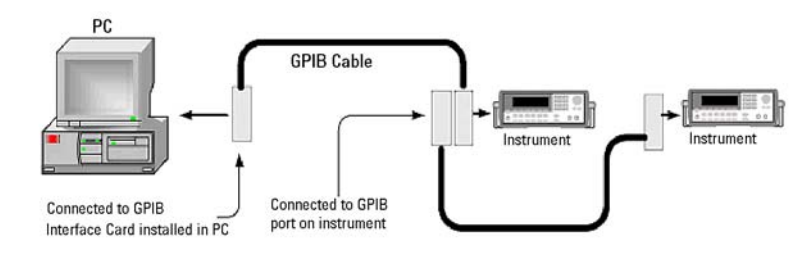

Figure 2 Connection of 82350 A/B GPIB card

• 82357 A/B USB-GPIB Interfaces (initialization and installation necessary): The USB Interface device needs to be plugged into the GPIB connector (see Figure 3 on page 11)

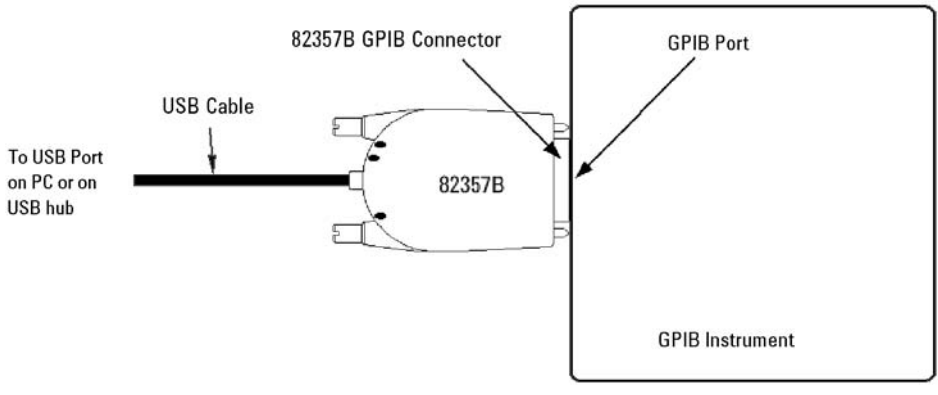

Figure 3 Single Instrument Connection of 82357A/B

Install the GPIB Cards / USB-GPIB Interfaces Drivers

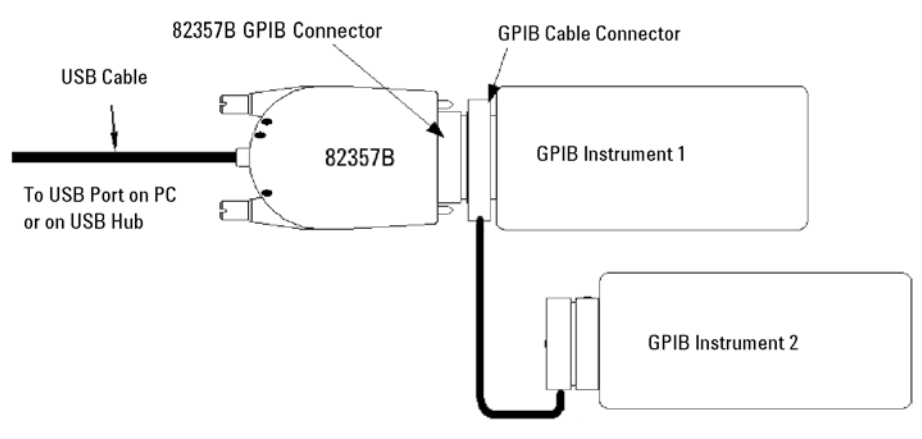

Figure 4 Multi Instrument Connection of 82357A/B

- **NOTE** Depending on your PC and previously installed software/hardware, the driver initialization and installation procedure may slightly differ compared to the outline in this document. Please compare the screens carefully.
  - 1 Connect your 82357A/B USB-GPIB Interface or built-in the 82350 A/B GPIB card into your PC. Leave your instrument switched off.
  - **2** As the operating system starts after power cycling, a tool tip will notify about new hardware (GPIB card or USB-GPIB Interface) (see Figure 5 on page 12).

Now running the installation, the system will

**1** Find the new hardware

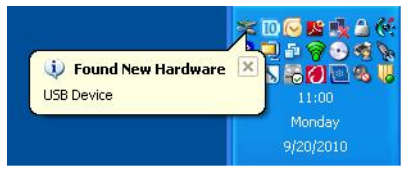

Figure 5 Found New Hardware

Install the GPIB Cards / USB-GPIB Interfaces Drivers

**2** Recognize the 82350A/B or 82357A/B

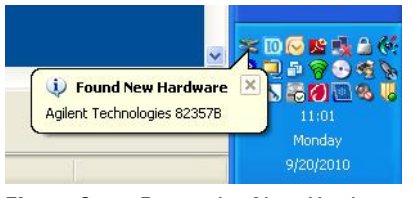

Figure 6 Recognize New Hardware

**3** Initialize the new hardware

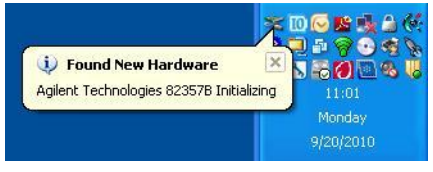

Figure 7 Initialize New Hardware

The hardware wizard can detect the following hardware:

- Agilent Technologies 82350 PCI GPIB
- Agilent Technologies 82357 USB- GPIB Interface

Please wait till the initalization went through. The tool tip will inform you that the hardware is ready to use.

Configure the 82350 A/B GPIB Card or the 82357 A/B USB-GPIB Interface

# Configure the 82350 A/B GPIB Card or the 82357 A/B USB-GPIB Interface

The Agilent Connection Expert is a software utility that helps you to quickly get your instruments connected to your PC and troubleshoot connectivity problems. You can use Connection Expert to:

- · Configure instrument I/O interfaces
- Automatically discover instruments that are connected to your PC or to your local area network (not recommended for ChemStation Instruments)
- Browse the structure and connections of your test system (including your PC, instruments, and interfaces)
- · Detect and troubleshoot connectivity problems in your system

Starting the Agilent Connection Expert the system autodetects all available devices. This can lead to connection issues using the Electrophoresis System. Please follow the outline steps in this document and do not use the available **Refresh all** function.

1 Start the Connection Expert by clicking the IO Control (IO icon in the Windows notification area), and click **Agilent Connection Expert** (see Figure 8 on page 14).

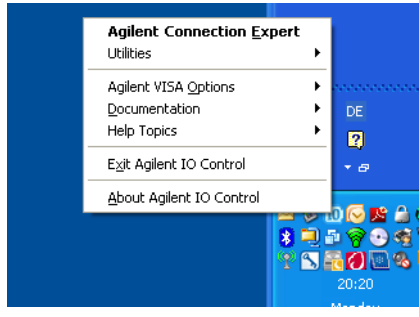

Figure 8 Run Connection Expert

**2** Close the Welcome Screen of the Connection Expert.

NOTE

Configure the 82350 A/B GPIB Card or the 82357 A/B USB-GPIB Interface

The Connection Expert automatically detects most interfaces and instruments, and will assign names and other default configuration settings. You can click on them to see their properties (displayed in the right-hand pane). In order to use it with ChemStation controlled instruments, the interfaces and devices need to be configured manually for proper communication.

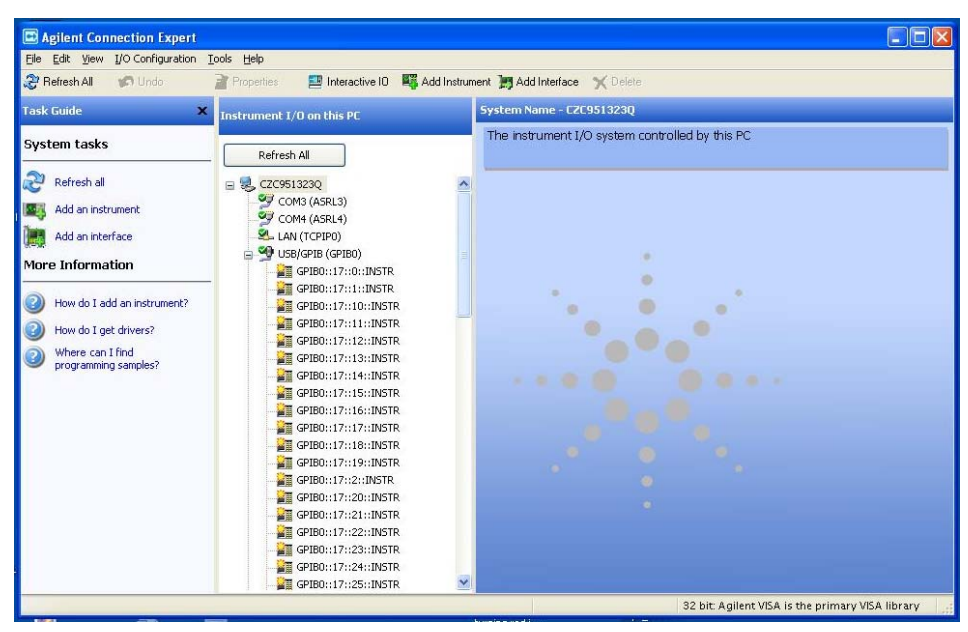

Figure 9 Connection Expert with online instrument automatically configured

If your GPIB Instrument is switched on, the Connection Wizard automatically detects the online instrument and assigns the default configuration.

## NOTE

In case of the Capillary Electrophoresis, this assignment is not correct. The connection needs to be established manually. Leave this instrument turned off! This prevents the assignment of incorrect default configuration.

**3** In the section **Instrument I/O of this PC** all currently available communication ports are listed. Select the first port, e.g. COM 1 and press delete (using the Task Guide, Menu Bar or the right mouse-click function). Please remove ALL available ports one after the other.

Configure the 82350 A/B GPIB Card or the 82357 A/B USB-GPIB Interface

| Task Guide 3                                                                                                    | Instrument I/O on this PC                                                                                                    | System Name - WADTL033                                                                                                    |
|----------------------------------------------------------------------------------------------------|----------------------------------------------------------------------------------------------------|----------------------------------------------------------------------------------------------------|
| System tasks                                                                                                    | Refresh All                                                                                                    | The instrument I/O system controlled by this PC                                                                                                    |
| Refran al     Refran al     Refrance     Add an instrument     Mod an interface     Mode of 1 add an instrument?     Where for furthered     How do 1 add an instrument?     Where can find     programmes semples? | Bit Manushily adds on the ordine<br>Select one of the lated interface<br>Select one of the lated interface<br>Research of the lated interface<br>Research of the Research of the Select interface<br>Research of the Research of the Select interface<br>Research of the Research of the Research of the<br>Research of the Research of the Research of the Research of the<br>Research of the Research of the Research of the<br>Research of the Research of the Research of the<br>Research of the Research of the Research of the Research of the<br>Research of the Research of the Research of the Research of the<br>Research of the Research of the Research of the Research of the<br>Research of the Research of the Research of the Research of the<br>Research of the Research of the | Remote IO Server)<br>metric IO Server)<br>metric IO Ser |

#### 4 In the section System Task select add an Interface.

**Figure 10** Connection expert: Manually Add an Interface

- **5** Select your interface type from the list of available interface types and press **Add**. Using ChemStation Instruments the following interface types are supported:
  - Agilent 82357A USB/GPIB Converter
  - Agilent 82357B USB/GPIB Converter
  - Agilent 82350A GPIB Card
  - Agilent 82350B GPIB Card

### NOTE

If you are not sure, if your instrument supports the mentioned interfaces, please consult Chapter 1.

The next window allows to modify the configuration of the chosen interface.

- **6** Continue with option a) below for the 82350A/B GPIB cards, and with option b) for the 82357A/B USB-GPIB Interface.
  - **a** For the 82350A/B GPIB cards, see Figure 11 on page 17.
    - Set the GPIB address to 30

Configure the 82350 A/B GPIB Card or the 82357 A/B USB-GPIB Interface

- set the SICL Interface ID to hp82341
- check the System controller box
- · deselect the Auto-discover instruments connected to this interface option
- press **OK** to finish the configuration.

| Agilent 82350 PCI GPIB I       | nterface - GPIBO                   |
|--------------------------------|------------------------------------|
| Modity configurable properties | s for this GPIB PCI interface card |
| VISA interface ID:             | GP1B0                              |
| GPIB address:                  | 30                                 |
| 🔽 System controller (recomm    | ended)                             |
| SICL interface ID:             | hp82341 💌                          |
| Logical unit:                  | 7                                  |
| Auto-discover instruments      | connected to this interface        |
|                                | Agilent 488 Properties             |
|                                |                                    |
| ОК                             | Cancel Help                        |

Figure 11 Configuration Parameter 82350A/B GPIB Card

- **b** For the 82357A/B USB-GPIB Interface, see Figure 12 on page 18.
  - Set the GPIB address to 30
  - set the SICL Interface ID to hp82341
  - deselect the Auto-discover instruments connected to this interface option
  - press **OK** to finish the configuration.

Configure the 82350 A/B GPIB Card or the 82357 A/B USB-GPIB Interface

| VISA interface ID:  | GPIB0                                     | ~                        |
|---------------------|-------------------------------------------|--------------------------|
| GPIB address:       | 30                                        | ~                        |
| SICL interface ID:  | hp82341                                   | *                        |
| Logical Unit:       | 7                                         | ~                        |
| Auto-discover instr | uments connected to this in<br>Agilent 48 | nterface<br>8 Properties |

Figure 12 Configuration Parameter 82357A/B USB/GPIB Interface

- 7 Locate your interfaces and GPIB cards in the explorer pane. You can click on them to see their properties. It is possible to rename the labels of the interfaces and GPIB cards. You can observe their state, and it is also displayed in the right-hand pane if communication to the interface or instrument has been successfully established, it will be in the *Verified* state, denoted by a green check mark.
- **8** The configuration of your interfaces or GPIB card is now finished. Exit or close **Agilent Connection Expert** and reboot your PC.
- **9** Switch your instrument on, and configure your Instrument using the ChemStation Configuration editor, as described in the manual *Installing your ChemStation*, before starting the Agilent ChemStation Program.

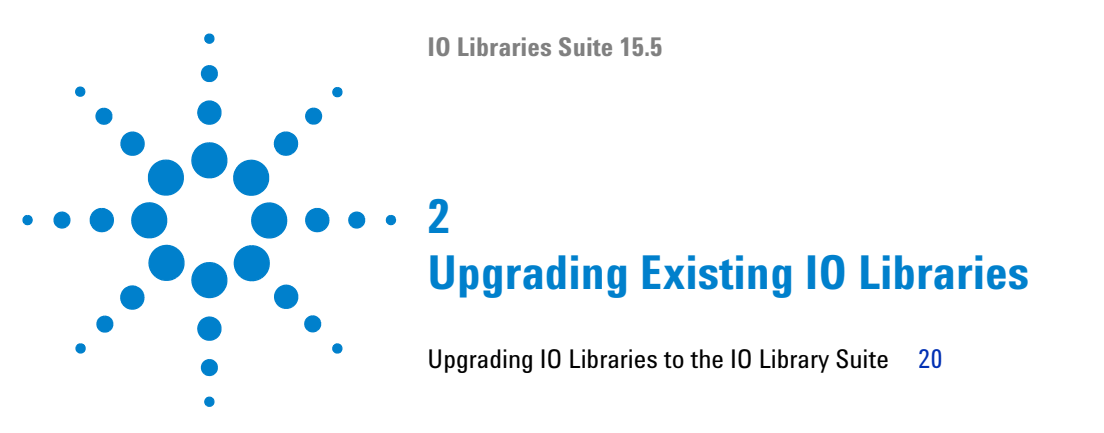

This chapter explains how to upgrade from existing IO Libraries to IO Libraries Suite

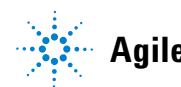

### 2 Upgrading Existing IO Libraries

Upgrading IO Libraries to the IO Library Suite

# **Upgrading IO Libraries to the IO Library Suite**

|      | <ul> <li>You can check the existence of an previous version of IO Libraries either by the IO icon in the left-hand site in the task bar, or click Start &gt; Programs and look for the Agilent IO Libraries or Agilent IO Libraries Suite program group. If this group is displayed, click Agilent IO Libraries &gt; IO Control to display the IO icon. Click the icon and click About Agilent IO Libraries Control to display the installed version. Before you are upgrading to IO Libraries Suite from a previous version of IO Libraries, you must remove the instruments and interfaces listed below. This step is necessary in order for these devices to obtain the correct drivers to work with Agilent IO Libraries Suite.</li> <li>Disconnect any Agilent 82357 USB/GPIB interfaces from your PC</li> <li>After disconnecting your devices, please follow the outlined steps like listed below.</li> </ul> |
|------|----------------------------------------------------------------------------------------------------|
| NOTE | The IO Library Suite requires Microsoft Visual C++ Redistributable, VISA Shared<br>Components and IVI Shared Components to be installed prior the installation of the<br>application. If these components are not present, they will be installed automatically,<br>before starting the IO Library Suite installation.                                                                                                    |
| NOTE | The IO Library Suite requires Microsoft Framework to be installed prior the installation of the application. If the needed Microsoft Framework is not present, it will be installed automatically, during the IO Library Suite installation.                                                                                                    |
|      | <ol> <li>Close all other applications on your PC.</li> <li>Using the Windows Explorer, locate and start IOLibSuite_15_5_MR_EXE.exe in the IO_Libs directory of your ChemStation DVD. If Microsoft C++ Redistributable, VISA Shared Components and IVI Shared Components are not present, the InstallShield comes up and will list the application as requirement. Press Install to start the installation of the Microsoft C++ Redistributable, VISA Shared Components and IVI Shared Components.</li> </ol>                                                                                                    |

The IO Suite InstallWizard Welcome Screen is displayed afterwards.

- **3** Click **Next** and on the upcoming License Agreement Screen, accept the License Agreement and then click **Next** to continue the upgrade.
- 4 Select **Typical** for the installation type and press **Next** to continue.
- **5** On the upcoming window, verify the path statements for the installation and press **Install** to start the installation process.
- **6** During the installation process the InstallWizard will check for older versions of the IO Library or IO Library Suite. If older versions are present, the older version will be de-installed automatically. The user will be notified on the screen and the installation of the IO Library Suite will proceed immediately.

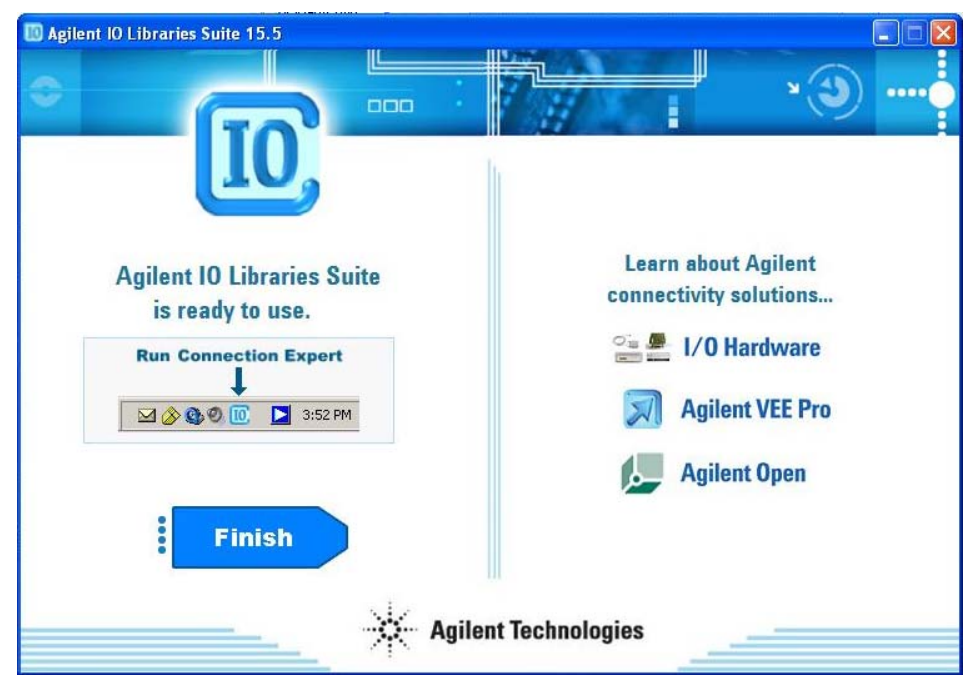

7 When the installation is complete, leave the screen with **Finish**.

**Figure 13** Finish Device Driver Installation in Windows XP

8 Reboot your PC to initialize the IO Libraries Suite 15.0 with the GPIB card, or USB/GPIB Interface. Please follow the initialization steps and configuration steps listed in "Upgrading Existing IO Libraries" on page 19.

## 2 Upgrading Existing IO Libraries

Upgrading IO Libraries to the IO Library Suite

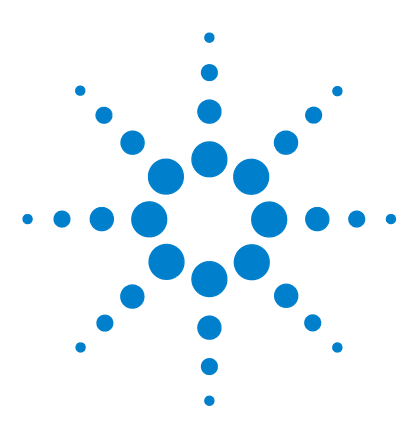

**IO Libraries Suite 15.5** 

# 3 Additional Information regarding the Agilent IO Library Suite

What has been changed by the Installation?24IO Control Services and Processes26

This chapter outlines the changes made by the installation, and lists IO Services and Processes.

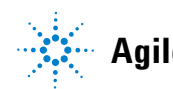

# What has been changed by the Installation?

ChemStation requires a full installation of the IO Libraries Suite, therefore the whole library packages including SICL and VISA were installed and several program icons were created. In addition, an Agilent IO Control was created.

During installation, the Agilent IO Libraries Suite program group was created (see Figure 14 on page 24).

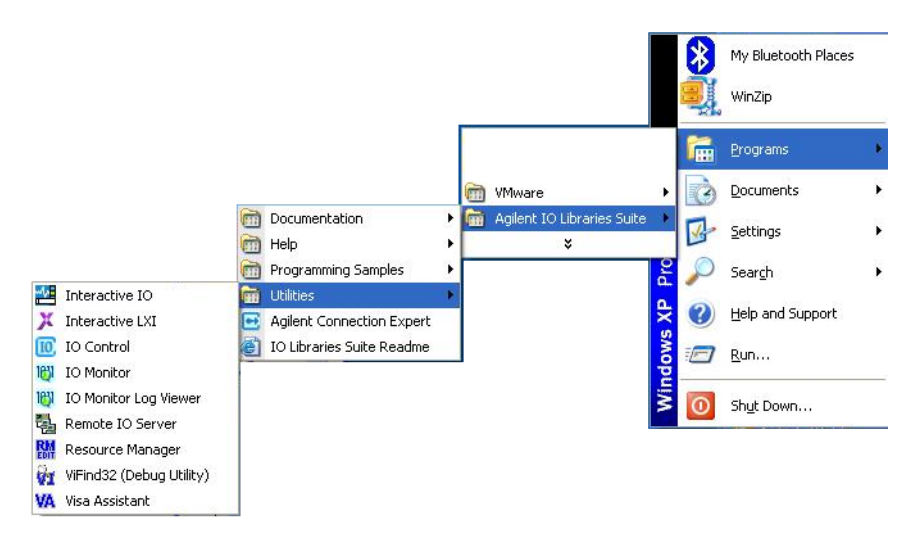

Figure 14 Agilent IO Libraries Suite program group

| Program item              | Contains / opens                                                                |
|---------------------------|---------------------------------------------------------------------------------|
| Documentation             | PDF User Guides etc. for SICL, VISA, etc.                                       |
| Help                      | Help Files for all Program items                                                |
| Programming Samples       | Programming examples for Excel, Visual Basic 6, Visual Basic .NET, etc.         |
| Agilent Connection Expert | Opens the Agilent Connection Expert. Use to configure your connection interface |
| IO Libraries Suite Readme | Opens IO Libraries Suite Readme                                                 |
| Utilities                 | Lists the available IO Libraries Suite Utilities                                |

 Table 3
 Agilent IO Libraries Suite Program Items

#### 3 Additional Information regarding the Agilent IO Library Suite IO Control Services and Processes

# **IO Control Services and Processes**

### NOTE

The services and processes listed below are present for plain ChemStation configuration. Additional services and processes (Agilent.TMFFramwork) are present depending on your configuration (e.g. remote Services).

The following table lists the IO Control related services and processes,

The following table lists the IO Control related services and processes,

- present after the installing the IO Control
- present during online connection to a GPIB Interface
- present during online connection to a USB/GPIB Interface

#### Table 4IO Control Services

| Service                      | Present after/during |
|------------------------------|----------------------|
| Agilent IO Libraries Service | after installation   |

#### Table 5IO Control Processes

| Process                                                            | Present after/during                                |  |
|--------------------------------------------------------------------|-----------------------------------------------------|--|
| Agilent.TMFramework.Connectivity.<br>Agilent10LibrariesService.exe | after installation                                  |  |
| Agilent.TMFramework.Connectivity.<br>AgilentNkoServer.exe          | after installation                                  |  |
| Agilent.TMFramework.Connectivity.<br>AgilentIOServer.exe           | after installation                                  |  |
| hsicltsk.exe                                                       | Online Session of ChemStation for GPIB and USB/GPIB |  |

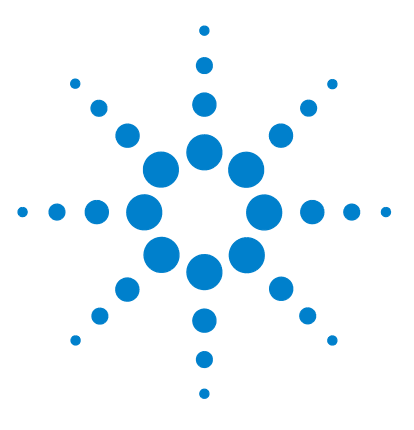

**IO Libraries Suite 15.5** 

4

# Installation troubleshooting

Installation Troubleshooting 28

Problems with Plug and Play option GPIB cards 29 Problems with Plug and Play option using 82357A/B USB-GPIB Interface 30

Changing Your Installation or Removing IO Libraries Suite 32

This chapter gives support in case of installation problems. In addition it gives instructions how to change or remove your installation.

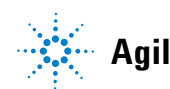

# Installation Troubleshooting

If you encounter problems while installing the IO Libraries Suite, the following steps may help.

- 1 Close or cancel all **InstallShield Wizard** and other *Agilent IO Libraries Suite* windows. Exit any other applications on your system.
- **2** Browse to the IO\_Libs folder of your ChemStation DVD and double-click to run IOLibSuite\_15\_5\_MR\_EXE.exe.

This restarts the installation process.

- **3** If you see the standard **InstallShield Wizard**, step through the installation process as described in this chapter.
- 4 If you see Modify, Repair, and Remove options, select Repair.

This will reinstall all installed features of IO Libraries Suite.

5 If this does not solve the problem, restart the installation again, select Remove, and then reinstall the product.

# **Problems with Plug and Play option GPIB cards**

| Ir<br>be | ι order to overcome plug and play related problems please follow the step<br>elow to install the card successfully.                                                                                                    |
|----------|----------------------------------------------------------------------------------------------------|
| 1        | If already installed, uninstall the Agilent IO Libraries Suite 15.5 from <b>Cor</b><br><b>Panel &gt; Add/Remove Programs</b> .                                                                                                    |
| 2        | Remove the GPIB Interfaces (if installed) listed under the Device Manag<br>and shut down the computer. For Windows XP: in the Control Panel,<br>double-click <b>System &gt; Hardware Tab &gt; Device Manager &gt; GPIB Interfaces</b> |
| 3        | Physically remove the GPIB card from the computers PCI interface.                                                                                                    |
| 4        | Restart the computer and log on to the system. Install the Agilent IO<br>Libraries Suite 15.5. Do not configure the card this time and shut down<br>your computer.                                                                    |
| 5        | Re-insert the GPIB card and boot the computer.                                                                                                    |
|          | The New Hardware Found wizard will indicate that a PCI card is found.                                                                                                    |
| 6        | In the New Hardware Found window, select the second choice to search<br>from a list of known devices. In this list, select the option for Agilent<br>Technologies, since the IO Libraries Suite 15.5 is already installed.            |
| lf<br>th | the <b>New Hardware Found</b> wizard does not run, check the device manager to verify t<br>le GPIB interface is listed and installed correctly.                                                                                       |

- 7 To configure the GPIB card please follow the instructions stated in "Configure the 82350 A/B GPIB Card or the 82357 A/B USB-GPIB Interface" on page 14 of this booklet.
- 8 Click the icon 🔟 to start the Agilent IO Control and choose Agilent Connection Expert.

NOTE

**Problems with Plug and Play option GPIB cards** 

# Problems with Plug and Play option using 82357A/B USB-GPIB Interface

Operating systems using Plug and Play may show problems during the installation of the appropriate drivers for the USB-GPIB Interface.

In order to overcome problems related to Plug and Play, please follow the steps to install the card successfully.

1 Verify the status of the USB-GPIB Interface in the Device Manager: Start > Settings > Control Panel, double-click System > Hardware Tab > Device Manager > GPIB Interfaces.

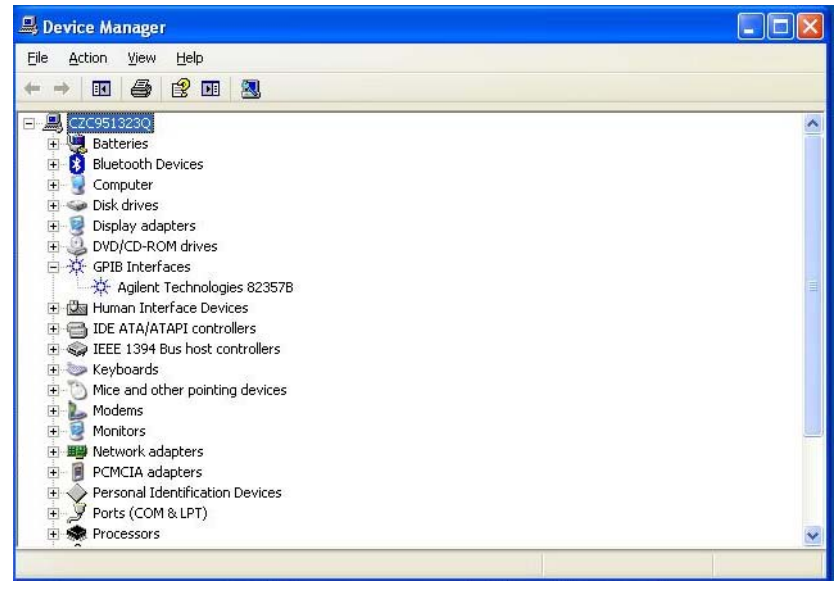

Figure 15 Device Manager Windows XP USB-GPIB Interface, correctly installed

**2** If a yellow exclamation mark is attached to the USB-GPIB Interface (see Figure 16 on page 31) the driver needs to be installed a second time as in "Install the GPIB Cards / USB-GPIB Interfaces Drivers" on page 11.

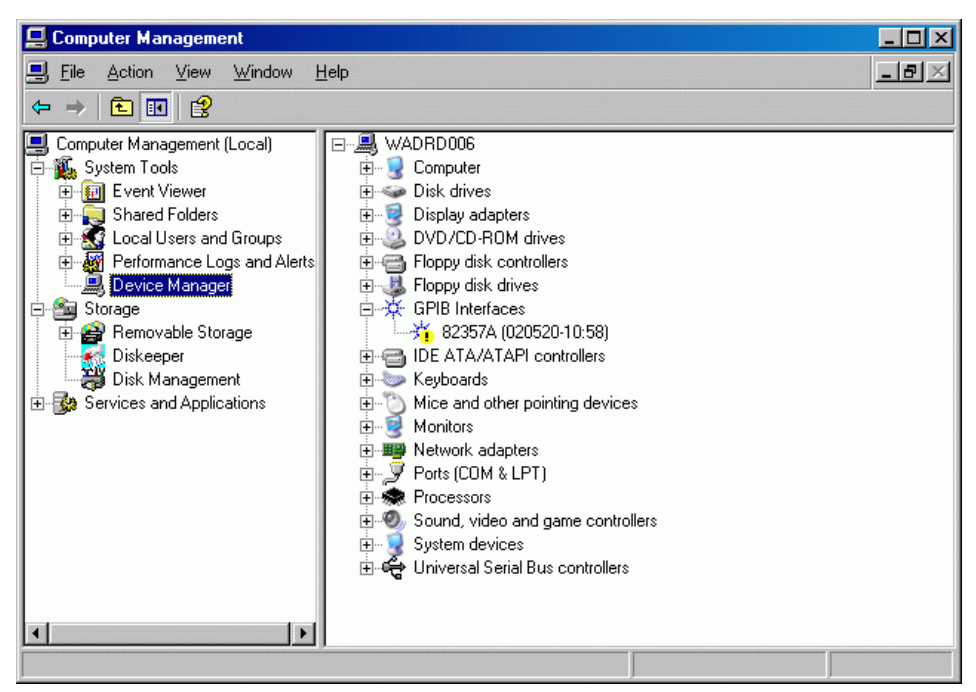

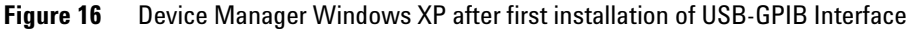

- **3** After the second installation, the system detects the USB device automatically and allows you to configure the device properly. Start the **Agilent Connection Expert** to configure your GPIB connection.
- 4 Start the IO Config Utility by clicking on the Icon 100, and choose Agilent Connection Expert to configure your GPIB Interface (see "Configure the 82350 A/B GPIB Card or the 82357 A/B USB-GPIB Interface" on page 14).
- 5 From the list of available interface types, choose the 82357 USB to GPIB.

#### 4 Installation troubleshooting

**Changing Your Installation or Removing IO Libraries Suite** 

# **Changing Your Installation or Removing IO Libraries Suite**

- 1 Click Start > [Settings] > Control Panel > Add or Remove Programs
- 2 Select Agilent IO Libraries Suite
- 3 Click Change/Remove
- 4 Select the action you want to take:
  - **Modify**: Adds, replaces, or removes selected features. You can change your installation from primary to side-by-side or from side-by-side to primary by using this option. You can also use this to install manuals or sample code if you did not initially install them.
  - **Repair**: Reinstalls all features.
  - **Remove**: Removes the product from your PC.

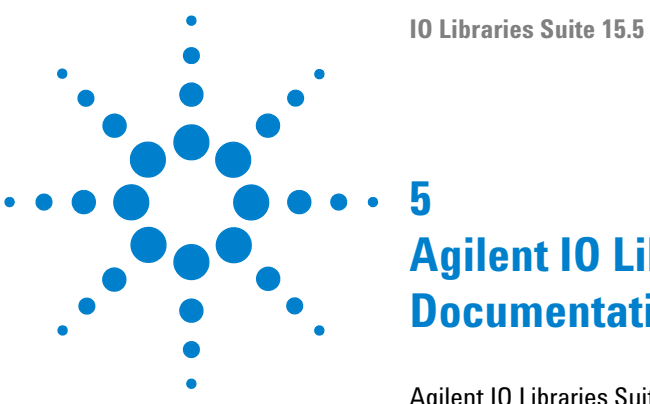

# **Agilent IO Libraries Suite 15.5 Documentation**

Agilent IO Libraries Suite 15.5 Documentation 34

Instructions on how to access additional documentation

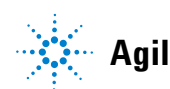

# **Agilent IO Libraries Suite 15.5 Documentation**

Online Help is easily available whenever you use the Connection Expert software. Just click **Help > Help Topics** or press the F1 key. To access the online

help without running Connection Expert, click the **IO Control**, click **Documentation** and then **IO Libraries Suite Help**. The online help will appear on your screen in a new window.

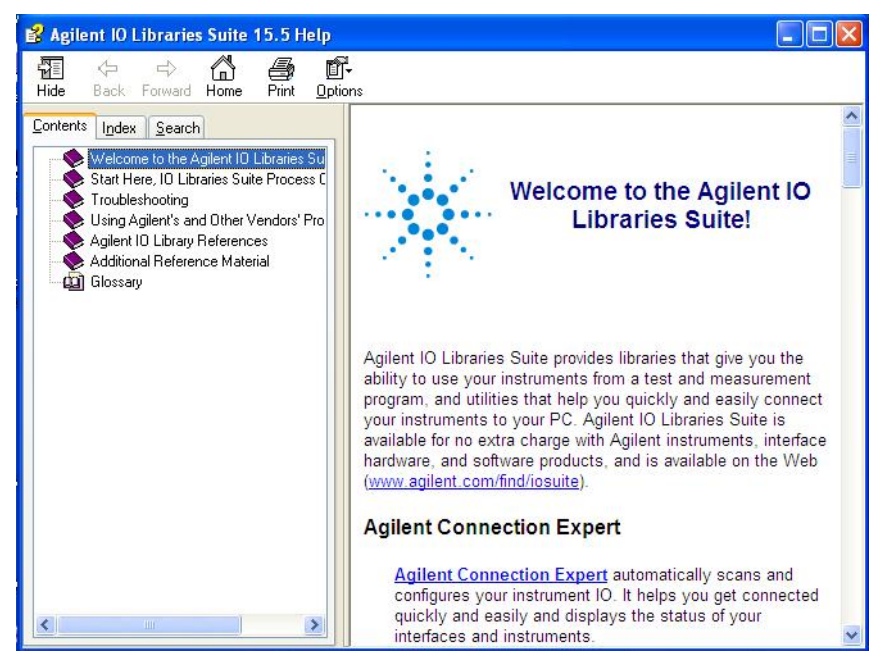

Figure 17 Agilent IO Libraries Suite 15.5Help

### The Task Guide

The *Connection Expert task guide* appears in the left-most pane of the **Connection Expert** window. The choices listed in the task guide are based on what you have selected in the explorer pane (the middle pane of the Connection Expert window). The purpose of the task guide is to point you to common tasks and useful information.

### **Other Documentation**

The table below lists documentation that may be helpful to you as you connect and control your instruments.

# Index

## 8

82350 A/B GPIB Card 6 82357 A/B GPIB Interface 6 82357A/B USB-GPIB Interface instrument connection 11

### A

Agilent connection expert 14 Agilent IO Libraries Suite program group 24

### C

configuration 14 connection expert 14

### D

documentation 34

### F

found new hardware wizard 12

### G

GPIB card configuration 14 installation 11

### 

installation changes during... 24 IO Library Suite 8 troubleshooting 28 IO control processes 26 IO control services 26 IO Libraries Suite removing 32 IO libraries upgrading to IO Library Suite 20 IO control services and processes 26

### Μ

Microsoft Visual C++ Redistributable 9 Microsoft Framework 9

### 0

online help 34

### Ρ

plug and play GPIB card 29 USB-GPIB interface 30

## S

supported devices 6

### T

task guide 35 troubleshooting 28

### U

upgrading 20 USB-GPIB Interface configuration 14 USB-GPIB Interfaces installation 11

### V

Visual C++ 9

Index

www.agilent.com

# In This Book

This manual describes how to install and use the IO Libraries Suite 15.5.

 $\ensuremath{\textcircled{O}}$  Agilent Technologies 2004-2009, 2010

Printed in Germany 09/2010

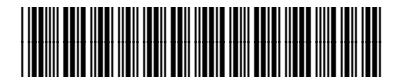

G2170-90139

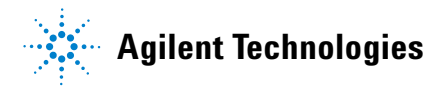